## How to operate "Accept to Stock" for the purcase order

When all items have been supplied to the ship and the actual acceptance quantity is consistent with the actual purchase quantity, click "Complete Acceptance" to confirm the document (step 6). After clicking "Complete Acceptance", no further stock-in operations can be carried out. Before that, it can be put into storage several times in batches.

(Considering that the actual supply quantity and purchase quantity may not be equal, there is a mandatory "Complete Acceptance" function key.) Please pay attention when clicking

The user can repeat the "Stock-in" operation in step 3 and steps 3-5 until all goods have been warehoused. Finally, execute step 6, that is, end the document. Each purchase acceptance operation will automatically generate a stock-in list and update the ship's inventory quantity.

Users can log in to the website of OLSaaS, and operate in "Workbench  $\rightarrow$  Workflow Task  $\rightarrow$  Accept $\rightarrow$  Purchase Order (to be accepted)" interface according to the following steps 1-6:

|                                                                                                    | Workb                                                                | ench (21379) Vesse                        | el Monitor                       | Find Help                                     | Switching System   Self Managed Vessel                                             |
|----------------------------------------------------------------------------------------------------|----------------------------------------------------------------------|-------------------------------------------|----------------------------------|-----------------------------------------------|------------------------------------------------------------------------------------|
| To-do List Overall Warning Popups So                                                                                        | etting>                                                              | 1                                         |                                  |                                               |                                                                                    |
| Workflow Task All (763) Approve (199) Execute                                                                               | (186) Accept (378)                                                   |                                           | Wa                               | iting Task All (206                           | 16) Due (1283) Overdue (19225)                                                     |
| 1111                                                                                                    | 40 ← 1. Log ir<br>Accet → and cl                                     | n to the website of<br>ick "Workflow Tasl | OLSaaS, ei<br>k → Accept         | nter the workbe<br>: → Purchase Or            | nch interface by default,<br>der(to be accepted)*                                  |
| Co-do List 1 Spare Parts 1 Marine Stores 0 Oil 0                                                                            | → The documents to be accepted can be                                | e filtered by types                       |                                  |                                               | Purchase Order × Filter × Keywords Q                                               |
| Purchase Order Creation<br>PO-P22091/701   Wcary<br>Type: Spare Parts   Creation Date: 2022-09-17                           | ← 2. Click the purchase order                                        | to be accepted and th                     | ne lower inter                   | face will pop up.                             |                                                                                    |
| PO No.: PO-P22091701                                                                                                    |                                                                      |                                           |                                  |                                               |                                                                                    |
| Vessel Name: Vicory                                                                                                    | Type:Spare Parts                                                     | Purchase P                                | lan Type:Monthly Pu              | urchase                                       | Associated Inquiry No.:                                                            |
| Supplier Name:高乐高科技有限公司                                                                                                    | Contact Person:高一                                                    | Cell Phone:                               | 1 )1                             |                                               | E-mail:244 72@qq.com                                                               |
| Address:                                                                                                    | Supply Cycle: 现货                                                     | Quote Rem                                 | arks:N/A                         |                                               |                                                                                    |
| Contract Info                                                                                                    |                                                                      |                                           |                                  |                                               |                                                                                    |
| CONTRACT NO.: 2                                                                                                    | Contract Name:22                                                     | Contract De                               | escription:N/A                   |                                               |                                                                                    |
| Total Price(CNY):2,780.00(Tax Point:13%, Taxes                                                                              | 5 319.82)                                                            |                                           |                                  |                                               |                                                                                    |
| Total Price of Goods(CNY):2,120.00                                                                                          | Freight Charge(CNY):660.00                                           |                                           |                                  |                                               |                                                                                    |
| Additional Cost (CNY): 0.00 View/Edit Additional Cost                                                                       |                                                                      |                                           |                                  |                                               | 4004                                                                               |
| Acceptance Record(u)                                                                                                    |                                                                      |                                           |                                  |                                               | Higher Amount Accuracy ①                                                           |
| N Spare Parts Na Code/Spec Spares Description                                                                               | Appl.No. Appl Purc Actual Pur.                                       | Actual R Unit Price(CNY)*                 | Di Unit Price E                  | Delivery Info                                 | Purchase Requirements Supply Remarks Transport In                                  |
| 大号圆柱销 ①<br>1      M66×38<br>Position No.: 15                                                                                | 备件申1 ① Engine 60 (个) 60 (个)                                          | 0 (个) 28 *1                               | 24.78                            | Date:2022-10-08<br>Delivery Place:汤州          |                                                                                    |
| 2 回柱销 ① M28 Position No.:                                                                                                   | 备件申1 ① Engine 20 (个) 20 (个) Dept.                                    | 0(1) 22*1                                 | 19.47                            | Date:2022-03-24<br>Delivery Place:上海          |                                                                                    |
| Note: * There are 2 items without stock-in quantity. Please ex<br>* If all items have been accepted and put into storage, p | ecute the operation of stock-in.<br>Jease dick "Complete Acceptance" | When t<br>lower rig                       | he actual acce<br>ht corner, and | ptance quantity is 0,<br>I you can operate ac | the "Cancel Acceptance" button will appear in the cording to the actual situation. |
| Task Progress                                                                                                    |                                                                      | 3. For norm                               | nal acceptanc                    | e, click "Accept to                           | Stock" - Commissie - Carcel to Stock Carcel                                        |

|                     |                                 |                                                                       |                                                                     | Acc                                   | ept to stock                                  |                 |                                  |                      |                    | $\otimes$ |
|---------------------|---------------------------------|-----------------------------------------------------------------------|---------------------------------------------------------------------|---------------------------------------|-----------------------------------------------|-----------------|----------------------------------|----------------------|--------------------|-----------|
| (Vicory  <br>未完成(2) | Spare Parts) The<br>已完成(0) If t | e quantity received this<br>eived quantity;<br>here are many items to | time is consistent with the act<br>be purchased, you can fill in th | ual purchase qua<br>ne storage locati | ntity by default, and<br>on and person in cha | the inspector o | an click the curre<br>as needed. | ent number to modify | it according to th | e actual  |
| No.                 | Spare Parts Name                | Spares Position No.                                                   | Code/Specification/Drawing No.                                      | Dept.                                 | Actual Purchase Qty                           | Stock-in Qty    | Unstocked Qty                    | Current Stock-in Qty | Spare Room *       | C.E.*     |
| 1                   | 大号固柱销 ① 🖾                       | 15                                                                    | M66×38                                                              | Engine Dept.                          | 60                                            | 0               | 60                               | 60                   | Spare Room         | C.E       |
| 2                   | 固柱销 ①                           |                                                                       | M28                                                                 | Engine Dept.                          | 20                                            | 0               | 20                               | 20                   | Spare Room         | C.E       |
| Storage             | location                        |                                                                       |                                                                     |                                       | Storage time                                  |                 |                                  |                      |                    |           |
| Shangha             |                                 |                                                                       |                                                                     |                                       | 2023-07-15                                    |                 |                                  |                      |                    |           |
| The size o          | of Attachment                   | ot exceed 1GB.                                                        |                                                                     |                                       |                                               |                 |                                  |                      |                    |           |
|                     |                                 |                                                                       |                                                                     |                                       |                                               |                 |                                  |                      |                    | 0 / 120   |

| 5. Fill in the stock-in place,                                | stock-in date, upload att         | achments and   | add rema      | arks(items marke   | d with * are   | required), and then clic | k "Submit" in the lower right corne   | r.               |
|---------------------------------------------------------------|-----------------------------------|----------------|---------------|--------------------|----------------|--------------------------|---------------------------------------|------------------|
|                                                               |                                   |                |               |                    |                |                          |                                       |                  |
|                                                               |                                   |                |               |                    |                |                          |                                       | Submit Cancel    |
| PO No.: PO-P22091701 After subm                               | itting in step 5, you w           | ill be back to | the pure      | chase order acc    | eptance in     | iterface.                |                                       |                  |
| Vessel Name: Vicory                                           | Type:Spare Parts                  |                |               | Purchase Plan T    | ype:Monthly Pu | rchase                   | Associated Inquiry No.:               |                  |
| Supplier Name:高乐高科技有限公司                                       | Contact Person:高一                 |                |               | Cell Phone:18"     |                |                          | E-mail:2//////////@qq.com             |                  |
| Address:                                                      | Supply Cycle: 现货                  |                |               | Quote Remarks      | :N/A           |                          |                                       |                  |
| Contract Info                                                 |                                   |                |               |                    |                |                          |                                       |                  |
| Contract No.:2                                                | Contract Name:22                  |                |               | Contract Descrip   | otion:N/A      |                          |                                       |                  |
| Total Price(CNY):2,780.00 (Tax Point:13%, Taxe                | s 319.82)                         |                |               |                    |                |                          |                                       |                  |
| Total Price of Goods(CNY):2,120.00                            | Freight Charge(CNY):660.00        |                |               |                    |                |                          |                                       |                  |
| Additional Cost(CNY): 0.00 View/Edit Additional Cost          |                                   |                |               |                    |                |                          |                                       |                  |
| PO Items(2items) Acceptance Record(1)                         |                                   |                |               |                    |                |                          | Higher A                              | mount Accuracy 🛈 |
| N Share Parts Na Code/Sher Shares Description                 | Appl No Appl Pr                   | irc Actual Pur | Actual D      | Unit Price(CNV)*Di | Linit Price F  | Delivery Info            | Durchase Dequirements Sunnhr Demarks  | Transport In     |
| +=========                                                    | opping, opping to                 | na. Padde Furn | Ficture Ferri | unit malarity ban  | one mos en     | barrery mil              | Turdiac Requirements - Supply Remains | Transport an     |
| 1 🖂 M66×38                                                    | 备件申1 ① Engine 60                  | (个) 60 (个)     | 60 (个)        | 28 *1              | 24.78          | Date:2022-10-08          |                                       |                  |
| Position No.: 15                                              | Dept.                             |                |               |                    |                | Delivery Place:          |                                       |                  |
| 四柱销 ① M28                                                     | 条件曲 1 ① Engine 20                 | (会) 20(会)      | 20 (金)        | 22 *1              | 19.47          | Date:2022-03-24          |                                       |                  |
| Position No.:                                                 | Dept.                             |                | 6 The "       | Cancel Accenta     | nce" in the    | Delivery Place:          | ecomes the "Complete Accenta          | ince" ·          |
| Note: * If all items have been accepted and put into storage, | please dick "Complete Acceptance' |                | If all i      | tems have bee      | n put into     | storage_click "Compl     | ete Acceptance"                       | ince ,           |
|                                                               |                                   |                |               |                    |                |                          |                                       |                  |
|                                                               |                                   |                |               |                    |                |                          |                                       | N                |
| To de Des susses                                              |                                   |                |               |                    |                |                          |                                       |                  |

If the quantity received this time is less than the actual purchase quantity, when it arrives next time, the "Accept to Stock" can be carried out again until all the goods are accepted and stored (Step 5)

**Note:** After the acceptance is completed in step 6, if the approval step of the purchase order is not set, after the acceptance is completed, the purchase order will be in the status of Completed, and a receipt document will be automatically generated in the interface of Inventory Management  $\rightarrow$  Receipt Management, and "Purchase Order" will be displayed in "Associated Document", as shown in the following figure;

| B Repair Management >                       | Repair Management > Stock-in Management |                         |                 |                          | After the purchase order is accepted, a stock-in list will be automatically generated in "Stock-in Management" interface! |               |                |                |                |                     |          |                |                            |  |  |
|---------------------------------------------|-----------------------------------------|-------------------------|-----------------|--------------------------|----------------------------------------------------------------------------------------------------|---------------|----------------|----------------|----------------|---------------------|----------|----------------|----------------------------|--|--|
| Stock Management~                           | + Ad                                    | d Stock-in Record(Corre | ction type) + A | dd Stock-in Record(C     | Offline Purchase)                                                                                                    |               |                |                |                |                     |          | Keywords Searc | Keywords Searching Reset G |  |  |
| Vessel Stock                                | No.                                     | Stock-in Record 1       | Stock Type 💌    | Stock-in Type 👻          | Stock-in Objec                                                                                                    | Stock-in Dept | Numbers of Ite | Stock-in Place | Related Doc    | Operation Time      | Operator | Status 👻       | Operation                  |  |  |
| Shore-based Stock                           | 1                                       | SI-P23071201            | Spare Parts     | Purchase                 | Fram                                                                                                    | Engine Dept.  | 2              | 扬州             | Purchase Order | 2023-07-12 15:05:18 | Gao Yin  | Finished       | Export                     |  |  |
| Store Migrate                               | 2                                       | SI-P23070501            | Spare Parts     | Purchase Offline         | Fram                                                                                                    | Deck Dept.    | 2              |                |                | 2023-07-05 13:51:03 | Gao Yin  | Finished       | Export                     |  |  |
| Store Nigrate 3<br>Stock-in<br>Management 4 | 3                                       | SI-P23060203            | Spare Parts     | Stock Initializatio<br>n | Vicory                                                                                                    | Engine Dept.  | 1              |                |                | 2023-06-02 16:29:47 | Gao Yin  | Finished       | Export                     |  |  |
|                                             | 4                                       | SI-P23060202            | Spare Parts     | Stock Initializatio      | Vicory                                                                                                    | Engine Dept.  | 1              |                |                | 2023-06-02 16:28:45 | Gao Yin  | Finished       | Export                     |  |  |

## In case of repeated warehousing, please refer to the following A and B:

**A:** If the user does not set the approval steps of the purchase order, the stock-in list will be generated directly after the acceptance. In case of repeated warehousing, you need to correct the inventory by stock-in/out in "Stock Management" module.

If the stock-in quantity is more than the actual purchased quantity, you can add a stock-out list in the interface of "Stock Management  $\rightarrow$  Stock-out Management, and select "Stock-out by Correction" as the type, as shown in the following figure.

| 🍣 扬州          |                      |               |                      |                                |                                   |                        | Wor        | danah <b>Santa</b> | Vacad Manita        | <del>- S</del> in |                 |                                |                       |           |
|---------------|----------------------|---------------|----------------------|--------------------------------|-----------------------------------|------------------------|------------|--------------------|---------------------|-------------------|-----------------|--------------------------------|-----------------------|-----------|
| 🖉 Repair f    | Management >         | Stock-        | out Managemen        | it .                           | 14 M M M                          | 14                     |            |                    | Add                 | -1                |                 |                                |                       |           |
| Stock I       | Management~          |               | Add stoc<br>goods ty | k-out list, ai<br>pe, stock-oi | nd select the v<br>ut type and de | essel name<br>partment |            | Stock-out Object   | *                   |                   |                 |                                |                       |           |
| Vesse         | el Stock             | + A           | dd                   |                                |                                   |                        | <b>→</b>   | Fram               |                     | ·                 |                 |                                |                       |           |
| Shore         | re-based Stock       | No.           | Stock-out Recor      | Stock Type 👻                   | Stock-out Ty                      | Stock-out Obj          | Stoc       | Stock Type *       |                     |                   | Recipient Dept. | Related Doc                    | Operation Time        | Operator  |
| Stock         | :k-taking            | 1             | SO-P23071403         | Spare Parts                    | Consume                           | Fram                   | Engi       | Stock-out Type *   |                     |                   | Engine Dept.    | Maintenance                    | 2023-07-14 15:36:19   | 9 Gao Yin |
| Store         | e Migrate            | 2             | SO-P23071402         | Spare Parts                    | Consume                           | Fram                   | Deck       | Stock-out by Corr  | ection              | ٣                 | Deck Dept.      | Voyage Repair                  | 2023-07-14 15:33:11   | L Gao Yin |
| Stock<br>Mana | :k-in<br>agement     | 3             | SO-P23071401         | Spare Parts                    | Consume                           | Fram                   | Engi       | Dept. *            |                     |                   | Engine Dept.    | Self Repair                    | 2023-07-14 15:32:07   | 7 Gao Yin |
| Stoc          | ck-out               | 4             | SO-O23070501         | Oil                            | Consume                           | Vicory                 |            | Flease select      |                     | -                 | Engine Dept.    | Voyage Oil Cor<br>umption Repo | s 2023-07-05 14:57:58 | 3 Gao Yin |
| Stock         | k-in/out Details     | 5             | SO-P23053002         | Spare Parts                    | Stock-out by St<br>ock-taking     | Vicory                 | Engi       |                    | Confirm Can         | cel               | Engine Dept.    | Stock-taking                   | 2023-05-30 15:57:44   | a Gao Yin |
|               |                      |               |                      |                                |                                   |                        |            |                    |                     |                   |                 |                                |                       |           |
|               |                      |               |                      |                                |                                   |                        |            |                    |                     |                   |                 |                                |                       |           |
| ← Crea        | ate Stock-out Re     | ord           |                      |                                |                                   |                        |            |                    |                     |                   |                 |                                |                       |           |
| Stock-ou      | ut Object: Fram      |               |                      | Item Type: Sp                  | oare Parts                        |                        |            | Stock-out Type:    | Stock-out by Correc | tion              |                 | Stock-out Dept                 | .: Engine Dept.       |           |
| Stock-ou      | ut Date*             |               |                      | Recipient                      |                                   |                        |            | Recipient Dept.    |                     |                   |                 |                                |                       |           |
| 2023-07-      | -15                  |               |                      | Fram                           |                                   |                        | ٠          | Engine Dept.       |                     |                   | ٠               |                                |                       |           |
| Stock-ou      | ut Record Remark     | s             |                      |                                |                                   |                        |            |                    |                     |                   |                 |                                |                       |           |
|               |                      |               |                      |                                |                                   |                        |            |                    |                     |                   |                 |                                |                       |           |
|               |                      |               |                      |                                |                                   |                        | 0 / 500    |                    |                     |                   |                 |                                |                       |           |
| କ Uploa       | ad Attachment        |               |                      |                                |                                   |                        |            |                    |                     |                   |                 |                                |                       |           |
| The size of   | of a single uploaded | file cannot e | kceed 1GB.           |                                |                                   |                        |            |                    |                     |                   |                 |                                |                       |           |
| Add           | 📄 🔶 Cli              | ick "Add      | n                    |                                |                                   |                        |            |                    |                     |                   |                 |                                |                       |           |
|               |                      |               |                      |                                |                                   |                        |            |                    |                     |                   |                 |                                |                       |           |
|               |                      |               |                      |                                |                                   |                        | Select     | Spares             |                     |                   |                 |                                |                       | 8         |
| Spare Parts(3 | (3) Added (0)        |               |                      |                                |                                   |                        |            |                    |                     |                   |                 |                                |                       |           |
|               |                      |               |                      |                                |                                   |                        |            |                    |                     | Eqpt. Nar         | 18              | Eqpt. Type                     | Manufacturer          | Q Reset G |
| No.           | Spare Parts Name     |               | Code/Spec            | ification/Drav CC              | mponents                          | Eqpt. Name/            | Type/Mar   | nufacturer         | Unit                | Current SI        | ock Total P     | rice Exclud Stock              | out Qty               | Operation |
| 1             | Safety Valve Comple  | te            | P91103-001           | 18-011 自                       | 吸离心海水冷却泵                          | Pump/ 2C15             | 0 VIB2 /   | 又姆沃斯               | Piece               | 5                 | CNY0.0          | 0                              |                       |           |
| 2             | 大螺母                  |               | P91103-001           | 18-066 自                       | 吸离心海水冷却泵                          | Pump/ 2C15             | 0 VIB2 /   | 又姆沃斯               | 件                   | 10                | CNY96.          | 00                             |                       |           |
| 3             | 大螺母                  |               | M48                  | 齿                              | 轮润滑油喷嘴                            | Diesel Engin           | e/ M20 / I | 1ak                | $\uparrow$          | 10                | CNY12           | 5.00 3                         | \$                    | Delete    |
|               |                      |               |                      |                                |                                   |                        |            |                    |                     |                   |                 |                                |                       |           |

After finding the target item , Fill in the quantity that needs to be stocked out(Excess quantity), make appropriate remarks, and then click "Next Step"

| Vessel Stack/Skiller Lef(1)         Company Database(11)         Added Coods ①         No space parts found? Hemaily add.>         Keywords Stacking           Eqpt.         All 頁 使回於 供应单元         None:             Keywords Stacking          Keywords Stacking         Keywords Stacking | 8         |  |  |
|----------------------------------------------------------------------------------------------------|-----------|--|--|
| Eqpt. AI 系 绘曲机 供面单元<br>Name:                                                                                                    | Q Reset G |  |  |
|                                                                                                    |           |  |  |
| No. Spare Parts Name Code/Specificator Component Name 👔 Eqpt. Name/Type/Manufacturer Unit Current Stock Stock-in Qty Unit Price Including Tax Tax Rate Supplier                                                                                                    | Operation |  |  |
| 1 Safety Valve Complete ① P91103-0018-011 自残着心角水冷却 原 / 2C150 VIB2 / 反彻沃斯 Piece 5 (Min 2; Max 20) 道 4 66 CHY * 6% *                                                                                                    | Delete    |  |  |
| 2 大球母 ① P91103-0018-066 自联重心海水会却                                                                                                    |           |  |  |
| 大単句①         M48         出記:原素出目時編         東急的 / M20 / Mak         个         10<br>(Min 0; Max 0)                                                                                                    |           |  |  |

3 Total

After finding the target item, Fill in the stock-in quantity (Less quantity) and other information, and then click "Next Step".

|        |                           |                    |                   |                 |                     |                                                   |                         |               |                     | → Ne      |
|--------|---------------------------|--------------------|-------------------|-----------------|---------------------|---------------------------------------------------|-------------------------|---------------|---------------------|-----------|
|        |                           |                    |                   |                 |                     |                                                   |                         |               |                     |           |
| Cre    | ate Stock-out Record      | Back to "C         | Create Stock-ou   | t List" interfa | ce                  |                                                   |                         |               |                     |           |
| ck-or  | ut Object: Fram           |                    | Item Type         | e: Spare Parts  |                     | Stock-out Type:                                   | Stock-out by Correction | Stock-out I   | Dept.: Engine Dept. |           |
| ck-or  | ut Date*                  |                    | Recipient         |                 |                     | Recipient Dept.                                   |                         |               |                     |           |
| 23-07  | -15                       |                    | Fram              |                 |                     | <ul> <li>Engine Dept.</li> </ul>                  |                         | *             |                     |           |
| k-01   | ut Record Remarks         |                    |                   |                 |                     |                                                   |                         |               |                     |           |
|        |                           |                    |                   |                 | 0                   | / 500                                             |                         |               |                     |           |
| Unk    | ad Attachment             |                    |                   |                 |                     |                                                   |                         |               |                     |           |
| size o | of a single uploaded file | cannot exceed 1GB. |                   |                 |                     |                                                   |                         |               |                     |           |
| ١dc    |                           |                    |                   |                 |                     |                                                   |                         |               |                     |           |
|        | Eqpt. Name/Comp           | Spare Parts Name   | Spare Part Code/S | Stock-in Date   | Unit Price Excludin | Inventory Info                                    | Current Stock           | Stock-out Qty | Remarks             | Operation |
|        | Diesel Engine/齿轮<br>润滑油喷嘴 | 大螺母                | M48               | 2023-07-12      | CNY12.50            | P.I.C.:大营轮<br>Storage Position:备件库<br>Supplier: ① | 10                      | 3             |                     |           |
|        |                           |                    |                   |                 |                     |                                                   |                         |               |                     |           |
|        |                           |                    |                   |                 | Complete the re     | levant information,                               | and click "Submit"      |               |                     |           |
|        |                           |                    |                   |                 |                     |                                                   |                         |               |                     |           |
|        |                           |                    |                   |                 |                     |                                                   |                         |               |                     |           |
|        |                           |                    |                   |                 |                     |                                                   |                         |               |                     |           |
|        |                           |                    |                   |                 |                     |                                                   |                         |               |                     | -         |
|        |                           |                    |                   |                 |                     |                                                   |                         |               |                     | Submit    |

If the stock-in quantity is less than the actual received quantity, you can add a stock-in list in the interface of "Stock Management  $\rightarrow$  Stock-in Management, and select "Stock-in by Correction" as the type, as shown in the following figure.

| -  | 扬州高银                    |               |                                 |                               |                          |                | likanak <b>(1997)</b> Marad | Monitor 5 |       |                |                     |
|----|-------------------------|---------------|---------------------------------|-------------------------------|--------------------------|----------------|-----------------------------|-----------|-------|----------------|---------------------|
| Ş  | Repair Management >     | Stock-in      | Management                      |                               |                          |                | Add                         |           |       |                |                     |
| 10 | Stock Management~       |               |                                 |                               |                          |                | Stock-in Object *           |           |       |                |                     |
|    |                         | + Add         | Stock-in Record(Correct         | ion type)                     |                          |                | Fram                        |           |       |                |                     |
|    | Vessel Stock            | in the second | In the set of                   |                               |                          |                | Stock Type *                |           |       |                |                     |
|    | Shore-based Stock       | Select        | stock in object                 | ,goods type                   | department               | Stock-in Objec | Please select               | Ŧ         | Place | Related Doc    | Operation Time      |
|    | Stock-taking            | and th        | e default stock<br>SI-P23071201 | -in type is "S<br>Spare Parts | Purchase                 | Fram           | Stock-in Type *             |           |       | Purchase Order | 2023-07-12 15:05:18 |
|    | Store Migrate           | 2             | SI-P23070501                    | Spare Parts                   | Purchase Offline         | Fram           | Stock-in by Correction      |           |       |                | 2023-07-05 13:51:03 |
|    | Stock-in<br>Management  | 3             | SI-P23060203                    | Spare Parts                   | Stock Initializatio<br>n | Vicory         | Engine Dept.                | •         |       |                | 2023-06-02 16:29:47 |
|    | Stock-out<br>Management | 4             | SI-P23060202                    | Spare Parts                   | Stock Initializatio<br>n | Vicory         |                             |           |       |                | 2023-06-02 16:28:45 |
|    | Stock-in/out Details    | 5             | SI-P23060201                    | Spare Parts                   | Stock Initializatio<br>n | Vicory         | Confirm                     | Cancel    |       |                | 2023-06-02 15:52:34 |

|                | Select Spares                     |                       |                      |                              |            |                      |              |                          |          |                    |           |  |
|----------------|-----------------------------------|-----------------------|----------------------|------------------------------|------------|----------------------|--------------|--------------------------|----------|--------------------|-----------|--|
| Vessel S       | tock/Store List(3) Company Databa | se(11) Added Goods (1 | No spare parts found | ? Manually add.>             |            |                      |              |                          |          | Keywords Searching | Q Reset G |  |
| Eqpt.<br>Name: | All 泵 柴油机 供油单元                    |                       |                      |                              |            |                      |              |                          |          |                    |           |  |
| No.            | Spare Parts Name                  | Code/Specification    | Component Name 🕞     | Eqpt. Name/Type/Manufacturer | Unit       | Current Stock        | Stock-in Qty | Unit Price Including Tax | Tax Rate | Supplier           | Operation |  |
| 1              | Safety Valve Complete 🛈           | P91103-0018-011       | 自吸圈心海水冷却<br>泵        | 奈 / 2C150 VIB2 / 汉姆沃斯        | Piece      | 5<br>(Min 2; Max 20) | 2            | 66 CNY *                 | 0%       | •                  | Delete    |  |
| 2              | 大螺母①                              | P91103-0018-066       | 自吸离心海水冷却<br>泵        | 原 / 2C150 VIB2 / 汉姆沃斯        | 件          | 10<br>(Min 0; Max 0) |              |                          |          |                    |           |  |
| 3              | 大螺母①                              | M48                   | 齿轮润滑油喷嘴              | 祭油机 / M20 / Mak              | $\uparrow$ | 10<br>(Min 0; Max 0) |              |                          |          |                    |           |  |
|                |                                   |                       |                      |                              |            |                      |              |                          |          |                    | 3 Total   |  |

## After finding the target item, Fill in the quantity (Less quantity) and other information, and then click "Next Step".

|                      |                       |                           |                 |                                     |               |                         |          |                  |                           |                        | Next Say      |
|----------------------|-----------------------|---------------------------|-----------------|-------------------------------------|---------------|-------------------------|----------|------------------|---------------------------|------------------------|---------------|
| ← Crei               | ate Stock-in Record   |                           |                 |                                     |               |                         |          |                  |                           |                        |               |
| Stock-in<br>Stock-in | Object: Fram<br>Date* |                           | Sto             | ck Type: Spare Parts<br>ck-in Place |               | Stock-in Type:          | Stock-In | by Correction    | Dept.: E                  | ingline Dept.          |               |
| 2023-07              | Pacard Romarks        |                           |                 |                                     |               |                         |          |                  |                           |                        |               |
| Stock-III            | Record Remarks        |                           |                 |                                     | 0 / 5         | 00                      |          |                  |                           |                        |               |
| Oplo<br>The size o   | oad Attachment        | cannot exceed 1GB.        |                 |                                     |               |                         |          |                  |                           |                        |               |
| No.                  | Eqpt. Name/Com        | Spare Parts Name          | Spare Part Code | e/ Supplier Unified U               | Stock-in Qty* | Unit Price Including Ta | ĸ        | Tax Rate Unified | Storage Position* Unified | P.I.C.* Unified Update | Operation     |
| 1                    | 泵/自吸离心海水冷<br>却泵       | Safety Valve Compl<br>ete | P91103-0018-0   | 011                                 | 2             | 66 CI                   | IY *     | 0% ¥             | 凿件间                       | 大管轮                    |               |
|                      |                       |                           |                 |                                     |               |                         |          |                  |                           |                        |               |
|                      |                       |                           |                 |                                     |               |                         |          | Com              | plete the information     | on, and finally clic   | k "Submit"    |
|                      |                       |                           |                 |                                     |               |                         |          |                  |                           | Sav                    | e Submit Back |

**B:** If the approval step is set, users can reject it, and then delete "Acceptance Record"(no need to correct in stock-in/out interface). After the "Acceptance Record" is deleted, you can operate "Accept to Stock" again. The stock-in list will be generated only after the document process is completed. If you want to modify it after it is generated, you need to correct it in stock-in/out interface.

| ← To-do List 1                                           | Spare Parts 1 Marine Stores 0 Oil          | 0                        |                                                  |                                                                                               | Purchase Order            | X Filter* Keywords              | Q        |  |  |  |
|----------------------------------------------------------|--------------------------------------------|--------------------------|--------------------------------------------------|-----------------------------------------------------------------------------------------------|---------------------------|---------------------------------|----------|--|--|--|
| Purchase Order<br>PO-P23042301   Fr<br>Type: Spare Parts | Approvi<br>am<br>Creation Date: 2023-04-23 |                          |                                                  |                                                                                               |                           |                                 |          |  |  |  |
| PO No.: PO-P2                                            | 3042301                                    |                          |                                                  |                                                                                               |                           |                                 |          |  |  |  |
| Vessel Name:Fram                                         |                                            | Type:Spare Parts         | Purcha                                           | ase Plan Type:Daily Purchase                                                                  | Associated In             | quiry No.: PE-P23042304         |          |  |  |  |
| Supplier Name:高乐                                         | 高科技有限公司                                    | Contact Person:高一        | Cell Pt                                          | none:18( 91                                                                                   | E-mail:24                 | "2@qq.com                       |          |  |  |  |
| Address:                                                 |                                            | Supply Cycle:现货          | Quote                                            | e Remarks:N/A                                                                                 |                           |                                 |          |  |  |  |
| Contract Info                                            |                                            |                          |                                                  |                                                                                               |                           |                                 |          |  |  |  |
| Contract No.:                                            |                                            | Contract Name:           | Contra                                           | act Description:N/A                                                                           |                           |                                 |          |  |  |  |
| Total Price(CNY                                          | (Tax Point:0%, Taxes 0.                    | DD)                      | The "Approve" step is set in th                  | e workflow of the purchase or                                                                 | der. If the stock-in quan | tity is wrong .                 |          |  |  |  |
| Total Price of Goods                                     | (CNY):336.00                               | Freight Charge(CNY):0.00 | <ol> <li>The approver can click "Edit</li> </ol> | e approver can click "Edit" according to the actual situation, and can modify the stock-in qu |                           |                                 |          |  |  |  |
| Additional Cost(Cl                                       | NY): 0.00 View/Edit Additional Cost        |                          | ② Click "Reject" in the lower r                  | ight corner to send the purcha                                                                | se order to the previous  | acceptance stage, and the a     | cceptor  |  |  |  |
| PO Items(1items)                                         | Acceptance Record(1)                       |                          | will re-accept it.                               |                                                                                               | Add Acc                   | eptance Record Higher Amount Ac | curacy 🛈 |  |  |  |
| No.                                                      | Stock-In Date                              | Stock-in Place           | Stock-In Situation                               | Operator                                                                                      | Operation Time            | Operation                       |          |  |  |  |
| 1                                                        | 2023-07-15                                 | Shanghai                 | 1顶物品:Extra large cylindrical pin (1<br>6Piece)   | Gao Yin                                                                                       | 2023-07-15 15:20          | Edit   Delete                   |          |  |  |  |
|                                                          |                                            |                          |                                                  |                                                                                               |                           |                                 |          |  |  |  |
| Task Progress                                            |                                            |                          |                                                  |                                                                                               |                           | Comment E-seal Accepted         | Reject   |  |  |  |